## Using Box to Upload Vendor Paperwork

- 1. Save the completed forms and attachments on your computer. Verify all signatures on the documents are wet signatures or 3<sup>rd</sup> party verified digital signatures.
- 2. Click this link <u>https://cwru.app.box.com/f/ae9f53a2ab524abda8424ba9d9ef285f</u> which will take you to the Web page shown below in the images below. You do not need to be logged into Box, or even have a Box account to upload the documents.
- 3. Drag and drop the forms. Then Click "Submit". ALL FORMS AND ATTACHMENTS MUST BE INCLUDED IN YOUR SUBMISSION. Incomplete submissions will not be processed.

| eturned for completi<br>presentative. | e Supplier Informat | ion Form. Incomplete<br>the form must be com | submission cannot b<br>pleted and signed by | e processed and will b<br>a designated company | e<br>Y |
|---------------------------------------|---------------------|----------------------------------------------|---------------------------------------------|------------------------------------------------|--------|
| pload files *                         |                     |                                              |                                             |                                                |        |
|                                       |                     |                                              |                                             |                                                |        |
|                                       |                     |                                              |                                             |                                                |        |
|                                       |                     | Drag and drop                                | files                                       |                                                |        |
|                                       |                     | Select Files                                 | ;                                           |                                                |        |
|                                       |                     |                                              |                                             |                                                |        |